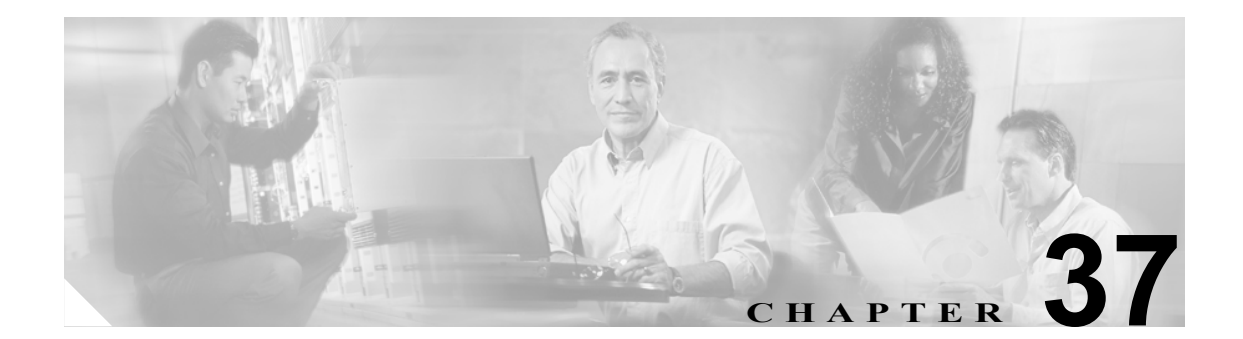

# ハント リストの設定

ハント リストは、1 組の回線グループを特定の順序で一覧表示します。また、ハント リストは、1 つ以上のハント パイロットに関連付けられ、その回線グループがアクセスされる順位を決定しま す。この順位は、着信コールに使用可能な電話番号を検索するときの進行を制御します。

ハントリストは、回線グループによって定義された電話番号の集合から構成されます。Cisco CallManager が指定ハントリストを使用してルーティングすべきコールを判別すると、そのリスト に指定されている回線グループの順位に基づいて、Cisco CallManager は最初に使用可能なデバイ スを検出します。

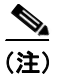

グループ コール ピックアップ機能は、ハント リストでは使用できません。

ハント リストには、回線グループだけを入れることができます。各ハント リストには、少なくと も1つの回線グループを入れる必要があります。各回線グループには、少なくとも1つの電話番号 が含まれます。1つの回線グループが複数のハント リストに表示される場合があります。

ハントリストの追加または削除、リスト内の回線グループの追加、削除、または順序の変更をする には、次のトピックを参照してください。

- ハントリストの検索 (P.37-2)
- ハントリストの追加 (P.37-4)
- ハントリストへの回線グループの追加 (P.37-6)
- ハントリストからの回線グループの削除 (P.37-7)
- ハントリスト内の回線グループの順位の変更 (P.37-8)
- ハントリストの削除 (P.37-9)

### ハント リストの検索

ネットワーク内にはいくつかのハント リストが存在することがあるので、Cisco CallManager では、 固有の基準を指定して、特定のリストを見つけることができます。ハント リストを見つけるには、 次の手順を使用します。

(注)

Cisco CallManager Administration では、ブラウザ セッションでの作業中は、ハント リストの検索設 定が保持されます。別のメニュー項目に移動してからこのメニュー項目に戻ってくる場合でも、検 索に変更を加えたり、ブラウザを閉じたりしない限り、ハント リストの検索設定は保持されます。

### 手順

ステップ1 Call Routing > Route/Hunt > Hunt List の順に選択します。

Find and List Hunt Lists ウィンドウが表示されます。2 つのドロップダウン リスト ボックスを使用して、ハント リストを検索します。

- **ステップ2** 最初の Find Hunt Lists where ドロップダウン リスト ボックスから、次の基準のいずれかを選択します。
  - Hunt List Name
  - Description
  - Pattern/Pilot Number

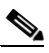

(注) このドロップダウン リスト ボックスで選択する基準によって、検索時に生成されるハント リストの一覧のソート方法が決まります。たとえば、Description を選択すると、Description 列が結果リストの左側の列に表示されます。

2番目の Find Hunt Lists where ドロップダウン リスト ボックスから、次の基準のいずれかを選択します。

- begins with (前方一致)
- contains (中間一致)
- ends with (後方一致)
- is exactly (完全一致)
- **ステップ3** 必要に応じて適切な検索テキストを指定し、Find をクリックします。また、ページごとに表示する 項目の数も指定できます。

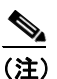

データベースに登録されているハント リストをすべて検索するには、検索テキストを入力 せずに Find をクリックします。 検出されたハントリストの一覧が、次の項目別に表示されます。

- Hunt list name
- Description
- Status (状況)
- Enabled

### $\mathcal{P}$

**ヒント** 検索結果内でハントリストを検索するには、Search Within Results チェックボックスを オンにし、この手順の説明に従って検索条件を入力します。

## 

- (注) 該当するハントリストの横にあるチェックボックスをオンにして、Delete Selected をクリッ クすると、Find and List Hunt Lists ウィンドウから複数のハント リストを削除できます。 Matching Records タイトルバーにあるチェックボックスをオンにして Delete Selected をク リックすると、ウィンドウ内のハント リストをすべて削除できます。
- ステップ4 レコードのリストから、検索条件と一致するハントリストをクリックします。

選択したハントリストがウィンドウに表示されます。

### 追加情報

### ハント リストの追加

ハントリストを追加する手順は、次のとおりです。

手順

- ステップ1 Call Routing > Route/Hunt > Hunt List の順に選択します。
- ステップ2 Add New をクリックします。
- ステップ3 Hunt List Name フィールドに名前を入力します。この名前には、最長 50 文字の英数字を指定することができ、スペース、ピリオド(.)、ハイフン(-)、および下線文字(\_)を任意に組み合せて使用することが可能です。各ハントリスト名が、そのルートプランに固有の名前であることを確認してください。

ワンポイント・アドバイス

ハントリストには、内容を簡潔に表す名前を使用してください。通常、CompanynameLocationCalltype の形式が、内容を簡潔に表し、ハントリストをすばやくかつ簡単に識別できる方式です。たとえば、CiscoDallasMetro は、Dallas の Cisco オフィスからの、LATA(Local Access Transport Area)間の無料コール用のハントリストを特定します。

Cisco CallManager は、自動的に Description フィールドに説明を挿入します。ただし、このフィールドの編集は可能です。

**ステップ4** ドロップダウン リスト ボックスから、Cisco CallManager グループを選択します。

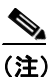

) ハント リストは、プライマリ CallManager として、CallManager グループ内で最初の CallManager に登録されます。

### <u>》</u> (注)

Cisco CallManager が 1 つしか設定されていない Cisco CallManager グループを選択すると、 次の警告が表示されます。

WARNING! The selected Cisco CallManager Group has only one Cisco CallManager configured. For the control process to have redundancy protection, please select a Cisco CallManager Group with more than one Cisco CallManager.

ステップ5 Save をクリックして、このハントリストを追加します。

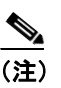

コールを受信させるため、このハント リストに回線グループを少なくとも1つ追加する必 要があることを示すポップアップ メッセージが表示されます。

Hunt List ウィンドウに、新しく追加されたハントリストが表示されます。

**ステップ6**新しいハント リストの Enable this Hunt List チェックボックスは、デフォルトでオンになっています。

このハントリストを使用不可にする場合は、このチェックボックスをオフにします。進行中のコー ルは影響を受けないが、このハントリストが追加のコールを受け付けなくなることを示す、ポップ アップウィンドウが表示されます。

**ステップ7** 新しいハントリストに少なくとも1つの回線グループを追加します。

このリストに回線グループを追加するには、Add Line Group をクリックし、P.37-6の「ハントリ ストへの回線グループの追加」のステップ3~ステップ6を実行します。

#### 追加情報

## ハント リストへの回線グループの追加

新規のハント リストまたは既存のハント リストに、回線グループを追加することができます。回 線グループは、1つ以上のハント リストに組み込むことができます。既存のハント リストに回線グ ループを追加する手順は、次のとおりです。

#### 始める前に

この手順を実行する場合は、事前に1つ以上の回線グループを作成し、ハントリストを追加してお く必要があります。

#### 手順

- ステップ1 Call Routing > Route/Hunt > Hunt List の順に選択します。
- **ステップ2** 回線グループを追加する先のハント リストを特定します。P.37-2の「ハント リストの検索」を参照してください。
- ステップ3 Add Line Group をクリックして、回線グループを追加します。

Hunt List Detail Configuration ウィンドウが表示されます。

- ステップ4 Line Group ドロップダウン リスト ボックスから、ハント リストに追加する回線グループを選択します。
- ステップ5 Save をクリックして、回線グループを追加します。

ウィンドウの左側にある Hunt List Details リストに、回線グループ名が表示されます。

- **ステップ6** このリストに回線グループをさらに追加するには、Add Line Group をクリックし、ステップ3~ステップ5を実行します。
- ステップ7 ハントリストへの回線グループの追加が終了したら、Save をクリックします。
- **ステップ8** Reset をクリックして、ハントリストをリセットします。 ポップアップ ウィンドウが表示されたら、 OK をクリックします。

#### 追加情報

# ハント リストからの回線グループの削除

新規のハントリストまたは既存のハントリストから、回線グループを削除することができます。既存のハントリストから回線グループを削除する手順は、次のとおりです。

#### 手順

- ステップ1 メニューバーから Call Routing > Route/Hunt > Hunt List の順に選択します。
- **ステップ2** 削除する回線グループが入っているハントリストを特定します。P.37-2の「ハントリストの検索」 を参照してください。
- ステップ3 Selected Groups リストから、回線グループ名を選択します。

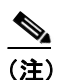

このリストから複数の回線グループを選択するには、Shift キーを押し、目的の回線グルー プをクリックしてください。

- **ステップ4** Selected Groups リストボックスの下にある下矢印をクリックして、選択した回線グループを Removed Groups リストに移動します。
- **ステップ5** 回線グループを削除するには、Update をクリックします。OK をクリックすると、ページがリフ レッシュされたときに、その回線グループがハントリストから削除されています。
- **ステップ6** Reset をクリックして、変更内容を有効にします。ポップアップ ウィンドウの OK をクリックします。

#### 追加情報

# ハント リスト内の回線グループの順位の変更

Cisco CallManager は、ハントリストに表示されている順に、回線グループにアクセスします。回線 グループのアクセス順位を変更する手順は、次のとおりです。

#### 手順

- ステップ1 Call Routing > Route/Hunt > Hunt List の順に選択します。
- **ステップ2** 回線グループの順位を変更するハント リストを特定します。P.37-2の「ハント リストの検索」を 参照してください。
- **ステップ3** Selected Groups リストから、回線グループを選択します。
- **ステップ4** リスト内で回線グループを上下に移動させるには、回線グループを選択して、リストボックスの右 側にある上矢印または下矢印をクリックします。
- **ステップ5** Save をクリックします。
- **ステップ6** Reset をクリックして、変更内容を有効にします。ポップアップ ウィンドウの OK をクリックします。

#### 追加情報

# ハント リストの削除

Cisco CallManager は、回線グループおよびハント パイロットにハント リストを関連付けます。た だし、ハント リストが削除されても、回線グループおよびハント パイロットは削除されません。ハ ント リストを使用しているハント パイロットを検索するには、Hunt List Configuration ウィンドウ の **Dependency Records** リンクをクリックします。Dependency Records がシステムに対して使用可能 になっていない場合、Dependency Records Summary ウィンドウにメッセージが表示されます。 Dependency Records の詳細については、P.A-4 の「Dependency Records へのアクセス」を参照してく ださい。

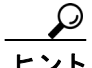

回線グループとハント パイロットを削除するには、まずハント パイロットを削除し、次にハント リストを削除して、最後に回線グループを削除します。

ハントリストを削除する手順は、次のとおりです。

#### 手順

- ステップ1 Call Routing > Route/Hunt > Hunt List の順に選択します。
- ステップ2 削除するハントリストを見つけます。P.37-2の「ハントリストの検索」を参照してください。
- ステップ3 Delete をクリックします。

ハントリストを削除すると取り消せないことを警告するダイアログボックスが表示されます。

**ステップ4** ハントリストを削除するには、OK をクリックします。削除操作を取り消すには、Cancel をクリックします。

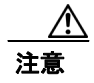

ハント リストが1つ以上のハント パイロットに関連付けられている場合、そのリストは削除でき ません。

### 追加情報

# 関連項目

- ハントリストの検索 (P.37-2)
- ハントリストの追加 (P.37-4)
- ハントリストへの回線グループの追加 (P.37-6)
- ハントリストからの回線グループの削除 (P.37-7)
- ハントリスト内の回線グループの順位の変更 (P.37-8)
- ハントリストの削除 (P.37-9)
- 『Cisco CallManager システム ガイド』の「ルート プランの概要」